# 서명된 CA 인증서에서 새 인증서 생성

## 목차

소개 사전 요구 사항 요구 사항 사용되는 구성 요소 사전 검사 정보 인증서 구성 및 재생성 Tomcat 인증서 CallManager 인증서 <u>IPSec</u> 인증서 CAPF 인증서 TVS 인증서 업로드된 일반 인증<u>서 오류 메시지 트러블슈팅</u> CA 인증서를 Trust-Store에서 사용할 수 없음 /usr/local/platform/.security/tomcat/keys/tomcat.csr 파일이 없습니다. CSR 공개 키와 인증서 공개 키가 일치하지 않습니다. CSR 주체 SAN(대체 이름) 및 인증서 SAN이 일치하지 않습니다. 동일한 CN의 트러스트 인증서는 교체되지 않습니다.

## 소개

이 문서에서는 CUCM(Cisco Unified Communications Manager)에서 CA(Certificate Authority)에 의 해 서명된 인증서를 재생성하는 방법에 대해 설명합니다.

## 사전 요구 사항

## 요구 사항

다음 주제에 대한 지식을 보유하고 있으면 유용합니다.

- RTMT(실시간 모니터링 도구)
- CUCM 인증서

## 사용되는 구성 요소

• CUCM 릴리스 10.x, 11.x 및 12.x.

이 문서의 정보는 특정 랩 환경의 디바이스를 토대로 작성되었습니다. 이 문서에 사용된 모든 디바 이스는 초기화된(기본) 컨피그레이션으로 시작되었습니다. 현재 네트워크가 작동 중인 경우 모든 명령의 잠재적인 영향을 미리 숙지하시기 바랍니다.

## 사전 검사 정보

**참고:** 자체 서명 인증서 재생성에 대해서는 <u>Certificate</u> Regeneration<u>Guide를 참조하십시오</u>. CA 서명 Multi-SAN 인증서 재생성에 대해서는 <u>Multi-SAN Certificate Regeneration Guide를</u> <u>참조하십시오.</u>

각 인증서와 해당 재생성의 영향을 이해하려면 <u>자체 서명 재생성 가이드를 참조하십시오</u>.

각 CSR(Certificate Signing Request) 유형에는 서로 다른 키 사용이 있으며 이는 서명된 인증서에 필요합니다. <u>Security Guide</u>에는 각 인증서 유형에 필요한 키 사용이 포함된 테이블이 포함되어 있 습니다.

Subject Settings(Locality, State, Organization Unit 등)를 변경하려면 다음 명령을 실행합니다.

• set web-security orgunit orgname locality state [country] [alternatehostname]

Tomcat 인증서는 set web-security 명령을 실행합니다. Tomcat 서비스를 다시 시작하지 않는 한 새 자체 서명 인증서가 적용되지 않습니다. 이 명령에 대한 자세한 내용은 다음 가이드를 참조하십시오.

- 명령줄 참조 가이드
- <u>Cisco 커뮤니티 단계 링크</u>
- <u>비디오</u>

## 인증서 구성 및 재생성

CA가 서명한 CUCM 클러스터의 단일 노드 인증서를 재생성하는 단계는 각 인증서 유형에 대해 나 열됩니다. 인증서가 만료되지 않은 경우 클러스터의 모든 인증서를 다시 생성할 필요는 없습니다.

## Tomcat 인증서

주의: 클러스터에서 SSO가 비활성화되었는지 확인합니다(CM Administration > System > SAML Single Sign-On). SSO가 활성화된 경우 Tomcat 인증서 재생성 프로세스가 완료되면 비활성화한 다음 활성화해야 합니다.

클러스터의 모든 노드(CallManager 및 IM&P)에서 다음을 수행합니다.

1단계. Cisco Unified OS Administration > Security > Certificate Management > Find Tomcat 인증서의 만료일을 확인합니다.

2단계. Generate CSR > Certificate Purpose: tomcat. 인증서에 대해 원하는 설정을 선택한 다음 Generate. 성공 메시지가 나타날 때까지 기다린 후 Close.

| Generate Certificate Signing Requ                                               | est                                                                                                    |
|---------------------------------------------------------------------------------|----------------------------------------------------------------------------------------------------|
| Generate 🖳 Close                                                                |                                                                                                    |
| Status                                                                          | uest Generated                                                                                           |
| Generate Certificate Signing Requ                                               | ert                                                                                                    |
| Certificate Purpose**                                                           | tomcat                                                                                                   |
| Distribution*                                                                   | 115pub                                                                                                   |
| Common Name*                                                                    | 11Spub                                                                                                   |
| Subject Alternate Names (SANs)                                                  |                                                                                                    |
| Parent Domain                                                                   |                                                                                                    |
| Key Type**                                                                      | RSA                                                                                                    |
| Key Length*                                                                     | 2048 ~                                                                                                   |
| Hash Algorithm*                                                                 | SHA256 V                                                                                                 |
| Generate Close  i *- indicates required item.  i **When the Certificate Purpose | ending with '-ECDSA' is selected, the certificate/key type is Elliptic Curve (EC). Otherwise, it is RSA. |

3단계. CSR을 다운로드합니다. 클릭 Download CSR , 선택 Certificate Purpose: tomcat, 및 Download.

| Download Certificate Signing Request             |                     |
|--------------------------------------------------|---------------------|
| Download CSR The Close                           |                     |
| Status                                           |                     |
| Certificate names not listed below do not have a | a corresponding CSR |
| Download Certificate Signing Request             |                     |
| Certificate Purpose*                             | tomcat ~            |
| Download CSR Close                               |                     |

4단계. CSR을 인증 기관에 보냅니다.

5단계. Certificate Authority는 서명된 인증서 체인에 대해 둘 이상의 파일을 반환합니다. 다음 순서 로 인증서를 업로드합니다.

- 루트 CA 인증서를 tomcat-trust로 지정합니다. 탐색 Certificate Management > Upload certificate > Certificate Purpose: tomcat-trust. 인증서의 설명을 설정하고 루트 인증서 파일을 찾습니다.
- 중간 인증서를 tomcat-trust로 지정합니다(선택 사항). **탐색** Certificate Management > Upload certificate > Certificate Purpose: tomcat-trust. 인증서의 설명을 설정하고 중간 인증서 파일을 찾습니다.

**참고:** 일부 CA는 중간 인증서를 제공하지 않습니다. 루트 인증서만 제공된 경우 이 단계를 생 략할 수 있습니다.

• tomcat으로 CA 서명 인증서 **탐색** Certificate Management > Upload certificate > Certificate Purpose: tomcat. 인 증서에 대한 설명을 설정하고 현재 CUCM 노드에 대한 CA 서명 인증서 파일을 찾습니다.

**참고:** 이때 CUCM은 CSR과 업로드된 CA 서명 인증서를 비교합니다. 정보가 일치하면 CSR이 사라지고 새 CA 서명 인증서가 업로드됩니다. 인증서를 업로드한 후 오류 메시지가

6단계. 서버에 적용된 새 인증서를 가져오려면 CLI를 통해 Cisco Tomcat 서비스를 다시 시작해야 합니다(Publisher로 시작한 다음 구독자가 한 번에 하나씩). 이 명령을 사용합니다 utils service restart Cisco Tomcat.

이제 CUCM에서 Tomcat 인증서를 사용하여 인증서의 유효성을 검사합니다. 노드의 웹 페이지로 이동하여 Site Information (잠금 아이콘) 브라우저에서 certificate 새 인증서의 날짜를 확인합니다.

| 🗯 Cisco Unified CM Console 🛛 🗙 🕂                                                                                                    |         |
|----------------------------------------------------------------------------------------------------|---------|
| ← → C 👔 115pub                                                                                                    | lome.do |
| Cisco Lu                                                                                                    | ×       |
| CISCO U Certificate (Valid) Cookies (1 in use) Site settings                                                                                                    | ļ       |
| Certificate × General Details Certification Path Certificate Information This certificate is intended for the following purpose(s): • Ensures the identity of a remote computer |         |
| Issued to: 115put                                                                                                    |         |
| OK                                                                                                    | 1       |

## CallManager 인증서

**주의:** CallManager 및 TVS 인증서를 동시에 재생성하지 마십시오. 이로 인해 엔드포인트에 설치된 ITL이 복구할 수 없는 불일치가 발생하므로 클러스터의 모든 엔드포인트에서 ITL을 제 거해야 합니다. CallManager에 대한 전체 프로세스를 마치고 전화기가 다시 등록되면 TVS에 대한 프로세스를 시작합니다. 참고: 클러스터가 혼합 모드인지 확인하려면 Cisco Unified CM Administration(Cisco Unified CM 관리) > System(시스템) > Enterprise Parameters(엔터프라이즈 매개변수) > Cluster Security Mode(클러스터 보안 모드) (0 == Non-Secure; 1 == 혼합 모드).

클러스터의 모든 CallManager 노드에 대해 다음을 수행합니다.

1단계. Cisco Unified OS Administration > Security > Certificate Management > Find CallManager 인증서의 만료 날짜 를 확인합니다.

2단계. Generate CSR > Certificate Purpose: CallManager. 인증서에 대해 원하는 설정을 선택한 다음 Generate. 성공 메시지가 나타날 때까지 기다린 후 Close.

3단계. CSR을 다운로드합니다. 클릭 **Download CSR**. Select **Certificate Purpose: CallManager** and click **Download**.

4단계. CSR을 Certificate Authority.

5단계. Certificate Authority는 서명된 인증서 체인에 대해 둘 이상의 파일을 반환합니다. 다음 순서 로 인증서를 업로드합니다.

- 루트 CA 인증서를 CallManager-trust로 지정합니다. 탐색 Certificate Management > Upload certificate > Certificate Purpose: CallManager-trust. 인증서의 설명을 설정하고 루트 인증서 파일을 찾 습니다.
- 중간 인증서를 CallManager-trust로 지정합니다(선택 사항). 탐색 Certificate Management > Upload certificate > Certificate Purpose: CallManager-trust. 인증서의 설명을 설정하고 중간 인증서 파일을 찾습니다.

**참고:** 일부 CA는 중간 인증서를 제공하지 않습니다. 루트 인증서만 제공된 경우 이 단계를 생 략할 수 있습니다.

• CallManager로 CA 서명 인증서 탐색 Certificate Management > Upload certificate > Certificate Purpose: CallManager. 인증서의 설명을 설정하고 현재 CUCM 노드에 대한 CA 서명 인증서 파일을 찾습니 다.

**참고:** 이때 CUCM은 CSR과 업로드된 CA 서명 인증서를 비교합니다. 정보가 일치하면 CSR이 사라지고 새 CA 서명 인증서가 업로드됩니다. 인증서를 업로드한 후 오류 메시지가 표시되면 Upload Certificate **Common Error Messages 섹션을** 참조하십시오.

6단계. 클러스터가 혼합 모드인 경우 서비스를 다시 시작하기 전에 CTL을 업데이트합니다. <u>토큰 또</u> 는 <u>토큰리스</u>. 클러스터가 비보안 모드에 있는 경우 이 단계를 건너뛰고 서비스 재시작을 진행합니 다.

7단계. 서버에 적용된 새 인증서를 가져오려면 필요한 서비스를 다시 시작해야 합니다(서비스가 실행되고 활성화된 경우에만). 다음으로 이동합니다.

- Cisco Unified Serviceability > Tools > Control Center Network Services > Cisco Trust Verification Service
- Cisco Unified Serviceability > Tools > Control Center Feature Services > Cisco TFTP
- Cisco Unified Serviceability > Tools > Control Center Feature Services > Cisco CallManager

Cisco Unified Serviceability > Tools > Control Center - Feature Services > Cisco CTIManager

8단계. 모든 전화기를 재설정합니다.

• 탐색 Cisco Unified CM Administration > System > Enterprise Parameters > Reset. You are about to

reset all devices in the system(시스템의 모든 디바이스를 재설정하려고 합니다) 문구 가 포함된 팝업 창이 나타납니다. 이 작업은 실행 취소할 수 없습니다. 계속하시겠습니 까? 선택 OK 다음을 클릭합니다. Reset.

**참고:** RTMT를 통해 디바이스 등록을 모니터링합니다. 모든 전화기가 다시 등록되면 다음 인 증서 유형으로 진행할 수 있습니다.

### IPSec 인증서

주의: IPSec 인증서가 다시 생성되면 백업 또는 복원 작업이 활성화되지 않아야 합니다.

클러스터의 모든 노드(CallManager 및 IM&P):

1단계. Cisco Unified OS Administration > Security > Certificate Management > Find **ipsec** 인증서의 만료일을 확인합니다.

2단계. Generate CSR(CSR **생성) > Certificate Purpose(인증서 용도)를 클릭합니다. ipsec.** 인증서 에 대해 원하는 설정을 선택한 다음 Generate(**생성**)를 클릭합니다. 성공 메시지가 나타날 때까지 기 다린 다음 닫기를 **클릭합니다**.

3단계. CSR을 다운로드합니다. Download CSR(**CSR 다운로드)을 클릭합니다**. Certificate Purpose ipsec(인증서 용도 ipsec)을 선택하고 Download(**다운로드)**를 **클릭합니다**.

4단계. CSR을 인증 기관에 보냅니다.

5단계. Certificate Authority는 서명된 인증서 체인에 대해 둘 이상의 파일을 반환합니다. 다음 순서 로 인증서를 업로드합니다.

- 루트 CA 인증서를 ipsec-trust로 지정합니다. Certificate Management(인증서 관리) > Upload certificate(인증서 업로드) > Certificate Purpose(인증서 용도)로 이동합니다. ipsec-trust입니다. 인증서의 설명을 설정하고 루트 인증서 파일을 찾습니다.
- 중간 인증서를 ipsec-trust로 지정합니다(선택 사항). Certificate Management(인증서 관리) > Upload certificate(인증서 업로드) > Certificate Purpose(인증서 용도)로 이동합니다. tomcattrust. 인증서의 설명을 설정하고 중간 인증서 파일을 찾습니다.

**참고:** 일부 CA는 중간 인증서를 제공하지 않습니다. 루트 인증서만 제공된 경우 이 단계를 생 략할 수 있습니다.

• CA 서명 인증서를 ipsec으로 사용합니다. Certificate Management(인증서 관리) > Upload certificate(인증서 업로드) > Certificate Purpose(인증서 용도)로 이동합니다. ipsec. 인증서 의 설명을 설정하고 현재 CUCM 노드에 대한 CA 서명 인증서 파일을 찾습니다.

**참고:** 이때 CUCM은 CSR과 업로드된 CA 서명 인증서를 비교합니다. 정보가 일치하면 CSR이 사라지고 새 CA 서명 인증서가 업로드됩니다. 인증서를 업로드한 후 오류 메시지가 표시되면 인증서 **공통 오류 메시지 업로드< /strong> 섹션을 참조하십시오.** 

6단계. 서버에 적용된 새 인증서를 가져오려면 필요한 서비스를 다시 시작해야 합니다(서비스가 실행되고 활성화된 경우에만). 다음으로 이동합니다.

• Cisco Unified Serviceability(Cisco Unified 서비스 가용성) > Tools(툴) > Control Center -

Network Services(제어 센터 - 네트워크 서비스) > Cisco DRF Master(게시자)

• Cisco Unified Serviceability(Cisco Unified 서비스 가용성) > Tools(툴) > Control Center - Network Services(제어 센터 - 네트워크 서비스) > Cisco DRF Local(게시자 및 가입자)

CAPF 인증서

참고: 클러스터가 혼합 모드인지 확인하려면 Cisco Unified CM Administration(Cisco Unified CM 관리) > System(시스템) > Enterprise Parameters(엔터프라이즈 매개변수) > Cluster Security Mode(클러스터 보안 모드)(0 == Non-Secure; 1 == 혼합 모드).

**참고**: CAPF 서비스는 Publisher에서만 실행되며, 이는 사용되는 유일한 인증서입니다. CA에 서 서명한 가입자 노드는 사용되지 않으므로 가져올 필요가 없습니다. 인증서가 가입자에서 만료 된 경우 만료 된 인증서의 경고를 방지 하려면, 자체 서명 가입자 CAPF 인증서를 다시 생성 할 수 있습니다. 자세한 내용은 CAPF <u>Certificate as Self-Signed를 참조하십시오</u>.

게시자:

1단계. **Cisco** Unified **OS Administration(Cisco Unified OS 관리) > Security(보안) > Certificate Management(인증서 관리) > Find and verify the** expiration date of the CAPF certificate(CAPF 인증 서 찾기 및 만료 날짜)로 이동합니다.

2단계. Generate CSR(CSR **생성) > Certificate Purpose(인증서 용도)를 클릭합니다. 캡프** 인증서에 대해 원하는 설정을 선택한 다음 Generate를 **클릭합니다**. 성공 메시지가 나타날 때까지 기다린 후 닫기를 **클릭합니다**.

3단계. CSR을 다운로드합니다. Download CSR(**CSR 다운로드)을 클릭합니다**. Certificate Purpose CAPF(인증서 용도 CAPF)를 선택하고 Download(**다운로드**)를 **클릭합니다**.

4단계. CSR을 인증 기관에 보냅니다.

5단계. Certificate Authority는 서명된 인증서 체인에 대해 둘 이상의 파일을 반환합니다. 다음 순서 로 인증서를 업로드합니다.

- 루트 CA 인증서를 CAPF-trust로 지정합니다. Certificate Management(인증서 관리) > Upload certificate(인증서 업로드) > Certificate Purpose(인증서 용도)로 이동합니다. CAPF-Trust입니다. 인증서의 설명을 설정하고 루트 인증서 파일을 찾습니다.
- 중간 인증서를 CAPF-trust로 지정합니다(선택 사항). Certificate Management(인증서 관리 ) > Upload certificate(인증서 업로드) > Certificate Purpose(인증서 용도)로 이동합니다. CAPF-trust. 인증서의 설명을 설정하고 중간 인증서 파일을 찾습니다.

**참고:** 일부 CA는 중간 인증서를 제공하지 않습니다. 루트 인증서만 제공된 경우 이 단계를 생 략할 수 있습니다.

• CAPF로 CA 서명 된 인증서 Certificate Management(인증서 관리) > Upload certificate(인증서 업로드) > Certificate Purpose(인증서 용도)로 이동합니다. CAPF. 인증서의 설명을 설정하고 현재 CUCM 노드에 대한 CA 서명 인증서 파일을 찾습니다.

**참고:** 이때 CUCM은 CSR과 업로드된 CA 서명 인증서를 비교합니다. 정보가 일치하면 CSR이 사라지고 새 CA 서명 인증서가 업로드됩니다. 인증서를 업로드한 후 오류 메시지가

표시되면 Upload Certificate Common Error Messages 섹션을 참조하십시오.

6단계. 클러스터가 혼합 모드인 경우 서비스를 다시 시작하기 전에 CTL을 업데이트합니다. <u>토큰 또</u> 는 <u>토큰리스</u>. 클러스터가 비보안 모드에 있는 경우 이 단계를 건너뛰고 서비스 재시작을 진행합니 다.

7단계. 서버에 적용된 새 인증서를 가져오려면 필요한 서비스를 다시 시작해야 합니다(서비스가 실행되고 활성화된 경우에만). 다음으로 이동합니다.

- Cisco Unified Serviceability(Cisco Unified 서비스 가용성) > Tools(툴) > Control Center -Network Services(제어 센터 - 네트워크 서비스) > Cisco Trust Verification Service(서비스가 실 행되는 모든 노드)
- Cisco Unified Serviceability(Cisco Unified 서비스 가용성) > Tools(툴) > Control Center -Feature Services(제어 센터 - 기능 서비스) > Cisco TFTP(서비스가 실행되는 모든 노드)
- Cisco Unified Serviceability(Cisco Unified 서비스 가용성) > Tools(툴) > Control Center -Feature Services(제어 센터 - 기능 서비스) > Cisco Certificate Authority Proxy Function (Publisher)

8단계. 모든 전화기를 재설정합니다.

• Cisco Unified CM Administration(Cisco Unified CM 관리) > System(시스템) > Enterprise Parameters(엔터프라이즈 매개변수) > Reset(재설정)으로 이동합니다. You are about to reset all devices in the system(시스템의 모든 디바이스를 재설정하려고 합니다) 문구가 포함된 팝업 창이 나타납니다. 이 작업은 실행 취소할 수 없습니다. 계속하시겠습니까? OK(확인)를 선택한 다음 Reset(재설정)을 클릭합니다.

**참고:** RTMT를 통해 디바이스 등록을 모니터링합니다. 모든 전화기가 다시 등록되면 다음 인 증서 유형으로 진행할 수 있습니다.

## TVS 인증서

주의: CallManager 및 TVS 인증서를 동시에 재생성하지 마십시오. 이로 인해 엔드포인트에 설치된 ITL이 복구할 수 없는 불일치가 발생하므로 클러스터의 모든 엔드포인트에서 ITL을 제 거해야 합니다. CallManager에 대한 전체 프로세스를 마치고 전화기가 다시 등록되면 TVS에 대한 프로세스를 시작합니다.

클러스터의 모든 TVS 노드에 대해 다음을 수행합니다.

1단계. Cisco Unified OS Administration(Cisco Unified OS 관리) > Security(보안) > Certificate Management(인증서 관리) > Find and verify the expiration date of the TVS certificate(TVS 인증서 찾기 및 만료 날짜 확인)로 이동합니다.

2단계. Generate CSR(CSR **생성) > Certificate Purpose(인증서 용도)를 클릭합니다. TV**. 인증서에 대해 원하는 설정을 선택한 다음 Generate를 **클릭합니다**. 성공 메시지가 나타날 때까지 기다린 후 닫기를 **클릭합니다**.

3단계. CSR을 다운로드합니다. Download CSR(**CSR 다운로드)을 클릭합니다**. Certificate **Purpose TVS(인증서 용도 TVS)를** 선택하고 Download(**다운로드)**를 클릭합니다. 4단계. CSR을 인증 기관에 보냅니다.

5단계. Certificate Authority는 서명된 인증서 체인에 대해 둘 이상의 파일을 반환합니다. 다음 순서 로 인증서를 업로드합니다.

- 루트 CA 인증서를 TVS-trust로 지정합니다. Certificate Management(인증서 관리) > Upload certificate(인증서 업로드) > Certificate Purpose(인증서 용도)로 이동합니다. TVS 신뢰. 인증서 의 설명을 설정하고 루트 인증서 파일을 찾습니다.
- 중간 인증서를 TVS-trust로 지정합니다(선택 사항). Certificate Management(인증서 관리) > Upload certificate(인증서 업로드) > Certificate Purpose(인증서 용도)로 이동합니다. TVS 신뢰. 인증서의 설명을 설정하고 중간 인증서 파일을 찾습니다.

**참고:** 일부 CA는 중간 인증서를 제공하지 않습니다. 루트 인증서만 제공된 경우 이 단계를 생 략할 수 있습니다.

• CA 서명 인증서를 TVS로 Certificate **Management(인증서 관리) > Upload certificate(인증서 업** 로드) > Certificate Purpose(인증서 용도)로 이동합니다. TV. 인증서의 설명을 설정하고 현재 CUCM 노드에 대한 CA 서명 인증서 파일을 찾습니다.

**참고:** 이때 CUCM은 CSR과 업로드된 CA 서명 인증서를 비교합니다. 정보가 일치하면 CSR이 사라지고 새 CA 서명 인증서가 업로드됩니다. 인증서를 업로드한 후 오류 메시지가 표시되면 Upload Certificate **Common Error Messages 섹션을** 참조하십시오.

6단계. 서버에 적용된 새 인증서를 가져오려면 필요한 서비스를 다시 시작해야 합니다(서비스가 실행되고 활성화된 경우에만). 다음으로 이동합니다.

- Cisco Unified Serviceability(Cisco Unified 서비스 가용성) > Tools(툴) > Control Center -Feature Services(제어 센터 - 기능 서비스) > Cisco TFTP(서비스가 실행되는 모든 노드)
- Cisco Unified Serviceability(Cisco Unified 서비스 가용성) > Tools(툴) > Control Center -Network Services(제어 센터 - 네트워크 서비스) > Cisco Trust Verification Service(서비스가 실 행되는 모든 노드)

7단계. 모든 전화기를 재설정합니다.

• Cisco Unified CM Administration(Cisco Unified CM 관리) > System(시스템) > Enterprise Parameters(엔터프라이즈 매개변수) > Reset(재설정)으로 이동합니다. You are about to reset all devices in the system(시스템의 모든 디바이스를 재설정하려고 합니다) 문구가 포함된 팝업 창이 나타납니다. 이 작업은 실행 취소할 수 없습니다. 계속하시겠습니까? OK(확인)를 선택한 다음 Reset(재설정)을 클릭합니다.

**참고:** RTMT를 통해 디바이스 등록을 모니터링합니다. 모든 전화기가 다시 등록되면 다음 인 증서 유형으로 진행할 수 있습니다.

## 업로드된 일반 인증서 오류 메시지 트러블슈팅

이 섹션에는 CA 서명 인증서가 업로드될 때 가장 일반적인 오류 메시지 중 일부가 나열됩니다.

## CA 인증서를 Trust-Store에서 사용할 수 없음

이 오류는 루트 또는 중간 인증서가 CUCM에 업로드되지 않았음을 의미합니다. 서비스 인증서를 업로드하기 전에 두 인증서가 신뢰 저장소로 업로드되었는지 확인합니다.

#### /usr/local/platform/.security/tomcat/keys/tomcat.csr 파일이 없습니다.

이 오류는 인증서(tomcat, callmanager, ipsec, capf, tvs)에 대한 CSR이 없을 때 나타납니다. CSR이 이전에 생성되었고 인증서가 해당 CSR을 기반으로 생성되었는지 확인합니다. 유의할 점:

- 서버 및 인증서 유형당 1개의 CSR만 존재할 수 있습니다. 즉, 새로운 CSR이 생성되면 기존 CSR이 교체됩니다.
- 와일드카드 인증서는 CUCM에서 지원되지 않습니다.
- 새 CSR 없이 현재 사용 중인 서비스 인증서를 교체할 수 없습니다.
- 동일한 문제에 대해 또 다른 가능한 오류는 "파일 /usr/local/platform/upload/certs//tomcat.der을 업로드할 수 없습니다."입니다. 이는 CUCM 버전에 따라 다릅니다.

## CSR 공개 키와 인증서 공개 키가 일치하지 않습니다.

이 오류는 CA에서 제공한 인증서에 CSR 파일에서 보낸 공개 키와 다른 공개 키가 있는 경우에 나 타납니다. 가능한 원인은 다음과 같습니다.

- 잘못된 인증서(다른 노드의 인증서)가 업로드됩니다.
- CA 인증서가 다른 CSR로 생성되었습니다.

• CSR이 다시 생성되었고, 서명된 인증서를 가져오는 데 사용된 기존 CSR을 교체했습니다. CSR 및 인증서 공개 키 일치를 확인하기 위해 <u>SSL</u>과 같은 여러 도구가 온라인<u>에 있습니다</u>. O Check if a Certificate and a Private Key match

Check if a CSR and a Certificate match

#### Enter your Certificate:

TJ13aW4xMixDTJ1DRFASQ049UHVIbGIJTIWS2V5JTWU2VydmijZXMsQ049U2Vy dmijZXMsQ049Q29uZmindXjhdGMbixEQ21jb2xSYWISREM9bXg/Y2VydGimaWNh dGVSZX2VY2F0aW9uTGlzdD9YXNIP29iamVjdENSYXNzPWNSTERpc3RyaWJ1dGiv bIbvaW50MIG78ggrBgEFBQcBAQ5BrjCBqrCBqrCBqAYNkWYBBQUHMAKGgZxsZGFW0I8v L0NDPUNvbGxhYIUyMENBLENOPUFJQSxDTJ1QdWjsaWMiMjBLZXkIMJBTZXJ2aWNI cyxDTJ1TZXJ2aWNIcyxDTJ1Db25maWd1cmF0aW9uLERDPWNvbGxhY0xEQz1teD9j QUNicnRpZmijYXRIP2jhc2U/b2jqZWN0Q2xhc3M9Y2VydGimaWNhdGivbkF1dGhv cml0eTAhBgirBgEEAY13FAIEFB4SAFcA2QBIAFMA2QByAHYAZQByMA0GC5qGSib3 DQEBCwUAA4IBAQCfqJ2BcZ8CMxkunQavdYaUioDrfDpMLSA/7YhIsqiw55x/bEQs 9LyqftmiddCmkoMPtGK4t2vMle4oTpKBYAQvbrApGO01mWVSu+f1lo9PvYygWEyL D+ve7rMp8sirV01Tmhe/26in3lbm+Ofwe5NuvCx3wN/dLRR39O4KcaPCxsVLQ6Aw PtmvAz/0K2GRhzqacd9fVLJU0WTKDJ2QsladcgsI5cvFMz3BBf0MJGBNX16JGiQ yZ2br6Gm4pa4yIRQ6SUrcX0rtYslomecYeRheKuSkuPusOoEIVIWszj0QMT7P4/Ww 2BpT2TkrQdODA2HJGuJP+yBa7SOGGTZWVVg1

#### Enter your CSR:

q+hjgokSx+ogqVavFSNRdqTh0Giris1ga0pJSsGxOOLCqAtQhEARnEcGyanZzrK gSjTQhf8jStD2vDYyD3wgSlyhwNlqkMUI3tRD5qcSD/WfLGLs8hB9ySHqtaDA3 1lwLj5Q4RXt2188EScILt83bAoZegZo5Vw4/h5tP8r09e/cTWsXZt8fLGytvcDGk OGrdW2xLuaUV2u29JWTmLD70iCN/XCMI9XYpLjb6uyMLifOBFh+s0PIMr7gal3b hXkS42joFIMkXY8WSPDwexH7XtD+HQaPeM4YS0N4YqhxAgMBAAGgbz8t8gkqhkiG 9w08CQ4xYDBeMB0GA1UdjQQWMBQGCcsGAQUF8wMB8ggr8gEFBQcDAJAL8gNVHQ8E BAMCBLAwMAYDVR0R8Ckwj4iOY3Vjb5Sjb2xsYWIubXiCFTExNX81YISjdWNtLmNv bGxhY15teOAN8gkqhkiG9w08AQsFAAOCAQEAAh8gii76TS9rWXOFJsg7hsj36vf ubcW7HGPrNYx6/pI9UydunRiXKDxQTIzZWWc9iOA3/FpcjYz+8LdHtR1Fnnw8WCV YcA9soNWZsmU1+clbTH1HSg8FF0HAdg+FR3+1AE7GNfGK0CA0RipFlhZPGzQ6dO 62TRSfQ4SLbcWxe4EZOSxjEQW7ZrkjfWby1GQXYg3CuXCEtY3UunMCZnWjmNxKg0 n781nNdx7YbgF21ieY+ZozPHWigbu2HwCHuH1bOAMUpkwiPebQZn9H+#R7drsjBA2R ieXEYWL739M7BTveNmHoOnR6SkwvHYbb7iq0jnhXxSy9R0S0S2vUhkj7Hw== ----END CERTIFICATE REQUEST---- The certificate and CSR do NOT match!

#### 🔮 Certificate Hash:

684ad486131856ce0015d4b3e615e1ed 3b3bef6b8f590a493921661a4c4f62e9

#### CSR Hash:

635f45c1ebcd876526a3133d1ee73d9a8 4544876fdbc8dc3a4d8fed377dcc635

동일한 문제에 대해 또 다른 가능한 오류는 "파일 /usr/local/platform/upload/certs//tomcat.der을 업 로드할 수 없습니다."입니다. 이는 CUCM 버전에 따라 다릅니다.

### CSR 주체 SAN(대체 이름) 및 인증서 SAN이 일치하지 않습니다.

CSR과 인증서 간의 SAN이 동일해야 합니다. 그러면 허용되지 않는 도메인에 대한 인증이 방지됩니다. SAN 불일치를 확인하려면 다음 단계를 수행하십시오.

1. CSR 및 인증서를 디코딩합니다(base 64). Decoder와 같이 온라인에서 사용할 수 있는 여러 가지 디코더<u>가 있습니다</u>.

2. SAN 항목을 비교하고 모두 일치하는지 확인합니다. 순서는 중요하지 않지만 CSR의 모든 항목 은 인증서에서 동일해야 합니다.

예를 들어, CA 서명 인증서에는 2개의 추가 SAN 항목, 즉 인증서의 CN과 추가 IP 주소가 추가됩니

다.

| CSR Summary              |                                                                              | Certificate Summary      |                                                                                                    |
|--------------------------|------------------------------------------------------------------------------|--------------------------|----------------------------------------------------------------------------------------------------|
| Subject                  | domain.com                                                                   | Subject                  |                                                                                                    |
| RDN                      | Value                                                                        | RDN                      | Value                                                                                                  |
| Common Name (CN)         | pub-ms.domain.com                                                            | Common Name (CN)         | pub-ms.domain.com                                                                                      |
| Organizational Unit (OU) | Collaboration                                                                | Organizational Unit (OU) | Collaboration                                                                                          |
| Organization (0)         | Chice                                                                        | Organization (0)         | Csco                                                                                                   |
| Locality (L)             | CUCM                                                                         | Locality (L)             | CUCM                                                                                                   |
| State (ST)               | CDMX                                                                         | State (ST)               | CDMX                                                                                                   |
| Country (C)              | MX                                                                           | Country (C)              | MX                                                                                                    |
| Properties               | domain.com                                                                   | Properties               |                                                                                                    |
| Property                 | Value                                                                        | Property                 | Value                                                                                                  |
| Subject                  | CN = pub-ms.domain.com/OU = Collaboration/O = Cisco/L = CUCMST = CDMR/C = MX | Issuer                   | CN = Collab CA,DC = collab,DC = mx                                                                     |
| Key Size                 | 2048 bits                                                                    | Subject                  | CN = pub-ms.domain.com,OU = Collaboration,O = Cisco,L = CUCM,ST = CDMX,C = MX                          |
| Fingerprint (SHA-1)      | C3 87 05 C8 79 F8 88 4A 86 56 77 0A C5 88 63 27 55 3C A4 84                  | Valid From               | 17 Sep 2020, 1:24 a.m.                                                                                 |
| Fingerprint (MDS)        | CE:5C:90:59:1F 8E:E3:26:C5:23:90:A2:F1:CA:68:86                              | Valid To                 | 17 Sep 2022, 1-24 a.m.                                                                                 |
| SANS                     | domain.com, sub.domain.com, pub.domain.com, imp.domain.com                   | Serial Number            | 69:00:00:00:2D:5A:92:08:EA:3A:85:65:C4:00:00:00:00:2D:(2341578246081205845683969935281333940237893677) |
|                          |                                                                              | CA Cert                  | No                                                                                                    |
|                          |                                                                              | Key Size                 | 2048 bits                                                                                              |
|                          |                                                                              | Fingerprint (SHA-1)      | 4E15 #7 #3.9C37 A9:8D-52:1A:6C:6D:4D:70:AF #E:08:88:8D:0F                                              |
|                          |                                                                              | Fingerprint (MDS)        | D8 22 33 92 50 F7 70 2A D5 28 00 2D 57 C0 F7 8C                                                        |
|                          |                                                                              | SANS                     | pub-ms.domain.com, domain.com, sub.domain.com, pub.domain.com, imp.domain.com, 10xxxxxxx               |

- 3. SAN이 일치하지 않는 경우 이를 해결하기 위한 두 가지 옵션이 있습니다.
  - 1. CA 관리자에게 CSR로 전송되는 것과 동일한 SAN 항목이 있는 인증서를 발급하도록 요청합 니다.
  - 2. CA의 요구 사항과 일치하는 CSR을 CUCM에 생성합니다.

CUCM에서 생성한 CSR을 수정하려면 다음을 수행합니다.

- 1. CA가 도메인을 제거하면 도메인 없이 CUCM의 CSR을 생성할 수 있습니다. CSR을 생성하는 동안 기본적으로 채워져 있는 도메인을 제거합니다.
- 2. <u>멀티 SAN 인증서</u>가 생성된 경우, CA에서 CN에 "-ms"를 허용하지 않습니다. "-ms"는 생성될 때 CSR에서 제거할 수 있습니다.

| Generate 🕮 Close                       |                                                              |             |
|----------------------------------------|--------------------------------------------------------------|-------------|
|                                        |                                                              |             |
| tatus                                  |                                                              |             |
| A warming Conception a new CCD for a   | manifer continents have will exercise the evictime ACD do    | a that have |
| warning: Generating a new CSR for a s  | specific certificate type will overwrite the existing CSR re | r that type |
| ienerate Certificate Signing Request — |                                                              |             |
| ertificate Purpose**                   | howat                                                        | ~           |
| Nistribution*                          | Multi-server/SAN)                                            | ~           |
| ommon Name*                            | 115cubing                                                    |             |
| ubject Allerente Names (NANS)          | 113900-1181                                                  |             |
| iuto-populated Domains                 | 115imp.<br>115pub.                                           |             |
|                                        | 115sub.                                                      |             |
|                                        |                                                              |             |
|                                        |                                                              |             |
|                                        |                                                              |             |
|                                        |                                                              |             |
| arent Domain                           |                                                              |             |
| her Domains                            |                                                              |             |
|                                        |                                                              |             |
|                                        |                                                              |             |
|                                        |                                                              |             |
|                                        |                                                              |             |
|                                        |                                                              |             |
|                                        |                                                              |             |
|                                        | L                                                            |             |
|                                        |                                                              |             |
|                                        | 54                                                           |             |
| y Lepoth*                              | 2048                                                         | ~           |
| with Almorithm.*                       | CUADEE                                                       | *           |
| aan wyonthin                           | 5HA256                                                       | v           |

## 3. CUCM에서 자동으로 완료한 이름 외에 대체 이름을 추가하려면

1. 다중 SAN 인증서를 사용하는 경우 FQDN을 더 추가할 수 있습니다. (IP 주소는 허용되지 않습 니다.)

| Generate Close               |                                                                         |               |
|------------------------------|-------------------------------------------------------------------------|---------------|
|                              |                                                                         |               |
| Status                       |                                                                         |               |
| Warning: Generating a new    | CSR for a specific certificate type will overwrite the existing CSR for | that type     |
| Generate Certificate Signing | Request                                                                 |               |
| Certificate Purpose**        | tomcat                                                                  |               |
| Distribution*                | Multi-server(SAN)                                                       |               |
| Common Name*                 | 11Spub-ms.                                                              |               |
| ubject Alternate Names (SA   | Ns)                                                                     |               |
| uto-populated Domains        | 115imp.<br>115pub.<br>115sub.                                           |               |
| Aarent Domain                |                                                                         | Charles File  |
|                              | extraHostname.domain.com                                                | For more info |
|                              |                                                                         | ± Add         |
| Key Type**                   | RSA                                                                     |               |
| Key Length*                  | 2048 ~                                                                  |               |
| iash Algorithm*              | SHA256 V                                                                |               |

b. 인증서가 단일 노드인 경우 set web-security 명령을 실행합니다. 이 명령은 멀티 SAN 인증서에도 적용됩니다. (모든 종류의 도메인을 추가할 수 있으며 IP 주소도 허용됩니다.)

자세한 내용은 명령줄 참조 설명서를 참조하십시오.

## 동일한 CN의 트러스트 인증서는 교체되지 않습니다.

CUCM은 동일한 CN(Common Name) 및 인증서 유형이 동일한 하나의 인증서만 저장하도록 설계 되었습니다. 즉, tomcat-trust인 인증서가 데이터베이스에 이미 있으며 동일한 CN을 가진 최신 인증 서로 교체해야 하는 경우 CUCM은 기존 인증서를 제거하고 새 인증서로 교체합니다.

CUCM이 기존 인증서를 대체하지 않는 경우가 있습니다.

- 1. 업로드된 인증서가 만료되었습니다. CUCM에서는 만료된 인증서를 업로드할 수 없습니다.
- 2. 이전 인증서의 "시작" 날짜가 새 인증서의 "시작" 날짜보다 더 최근입니다. CUCM은 가장 최근 의 인증서를 보관하며, 이전 "FROM" 날짜가 있으면 이전 날짜로 카탈로그화됩니다. 이 시나 리오에서는 원치 않는 인증서를 삭제한 다음 새 인증서를 업로드해야 합니다.

| Certificate ×                                                                                                    | Certificate X                                                                                                    |
|----------------------------------------------------------------------------------------------------|----------------------------------------------------------------------------------------------------|
| General Details Certification Path                                                                                | General Details Certification Path                                                                                  |
| Certificate Information                                                                                           | Certificate Information                                                                                             |
| This certificate is intended for the following purpose(s):<br>• Al issuance policies<br>• Al application policies | This certificate is intended for the following purpose(s):<br>• All issuance policies<br>• All application policies |
| Old Certificate                                                                                                   | New Certificate                                                                                                    |
| Issued to: Colab CA                                                                                               | Issued to: Colab CA                                                                                                 |
| Issued by: Colab CA                                                                                               | Issued by: Colab CA                                                                                                 |
| Valid from 7/23/2019 to 7/23/2024                                                                                 | Valid from 5/23/2019 po 12/23/2030                                                                                  |
| Issuer Statement                                                                                                  | Issuer Statement                                                                                                    |
| OX                                                                                                    | OK.                                                                                                    |

이 번역에 관하여

Cisco는 전 세계 사용자에게 다양한 언어로 지원 콘텐츠를 제공하기 위해 기계 번역 기술과 수작업 번역을 병행하여 이 문서를 번역했습니다. 아무리 품질이 높은 기계 번역이라도 전문 번역가의 번 역 결과물만큼 정확하지는 않습니다. Cisco Systems, Inc.는 이 같은 번역에 대해 어떠한 책임도 지지 않으며 항상 원본 영문 문서(링크 제공됨)를 참조할 것을 권장합니다.